# City & Guilds Level 3 Data management software (DMS 7574-318)

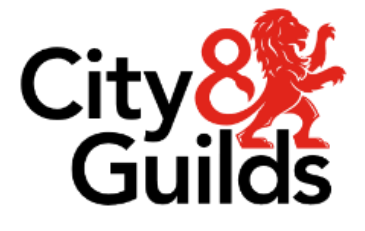

www.cityandguilds.com February 2024 Version 5.1

ITQ Assignment guide for Candidates Assignment A

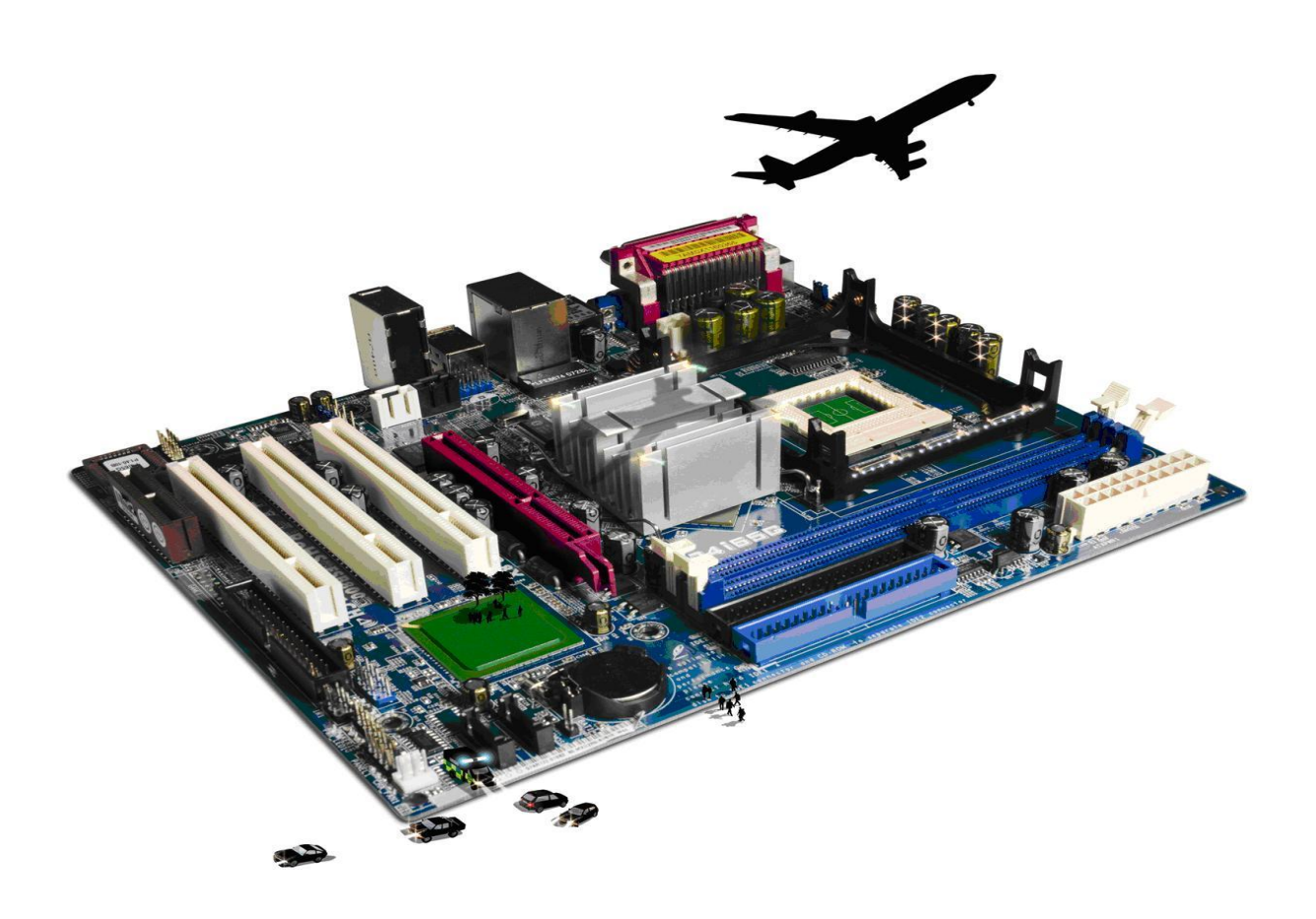

#### About City & Guilds

City & Guilds is the UK's leading provider of vocational qualifications, offering over 500 awards across a wide range of industries, and progressing from entry level to the highest levels of professional achievement. With over 8500 centres in 100 countries, City & Guilds is recognised by employers worldwide for providing qualifications that offer proof of the skills they need to get the job done.

#### **City & Guilds Group**

The City & Guilds Group includes City & Guilds, ILM (the Institute of Leadership & Management) which provides management qualifications, learning materials and membership services, NPTC which offers land-based qualifications and membership services, and HAB (the Hospitality Awarding Body). City & Guilds also manages the Engineering Council Examinations on behalf of the Engineering Council.

#### **Equal opportunities**

City & Guilds fully supports the principle of equal opportunities and we are committed to satisfying this principle in all our activities and published material. A copy of our equal opportunities policy statement is available on the City & Guilds website.

#### Copyright

The content of this document is, unless otherwise indicated, © The City & Guilds of London Institute and may not be copied, reproduced or distributed without prior written consent. However, approved City & Guilds centres and learners studying for City & Guilds qualifications may photocopy this document free of charge and/or include a PDF version of it on centre intranets on the following conditions:

- centre staff may copy the material only for the purpose of teaching learners working towards a City & Guilds qualification, or for internal administration purposes
- learners may copy the material only for their own use when working towards a City & Guilds qualification.

The Standard Copying Conditions (see the City & Guilds website) also apply.

Contains public sector information licensed under the Open Government Licence v3.0.

#### Publications

City & Guilds publications are available on the City & Guilds website or from our Publications Sales department at the address below.

Every effort has been made to ensure that the information contained in this publication is true and correct at the time of going to press. However, City & Guilds' products and services are subject to continuous development and improvement and the right is reserved to change products and services from time to time. City & Guilds cannot accept liability for loss or damage arising from the use of information in this publication.

City & Guilds 5-6 Giltspur Street London EC1A 9DE www.cityandguilds.com

# Contents

## Unit 318 – Data management software Level 3

| Assignment A                              |   |
|-------------------------------------------|---|
| Introduction – Information for Candidates | 3 |
| Candidate instructions                    | 4 |

# Level 3 Data management software (DMS 7574-318)

# Assignment A

Introduction – Information for Candidates

## About this document

This assignment comprises all of the assessment for Level 3 Data management software (DMS 7574-318).

## Health and safety

You are responsible for maintaining the safety of others as well as your own. You are asked to work safely at all times.

You will **not** be allowed to continue with an assignment if you compromise any of the Health and Safety requirements.

## Time allowance

The recommended time allowance for this assignment is two and a half hours.

# Level 3 Data Management Software (DMS 7574-318) Candidate instructions

### Time allowance: Two and a half hours

#### The assignment:

This assignment is made up of **three** tasks

- Task A Create a back up
- Task B Creating records
- Task C Creating queries and exporting data

## Scenario

You have just been appointed to the post of Administrator for a small consultancy firm, Late Hour Partnership, which began trading in 2007.

Your work as Administrator includes maintaining a small invoicing database system set up by your predecessor, to track sales, check that bills are being paid etc. This database has also started to be used as a Contacts and Marketing database.

Read all of the instructions carefully and complete the tasks in the order given.

#### Task A – Create a back up

1 Create a back up of the file **ITQdmsL3**, provided by your assessor.

Save it to your removable storage media or network drive using the file name: **ITQdmsL3backup** 

#### Task B – Creating records

- 1 Open your database software.
- 2 Open the file ITQdmsL3
- 3 Use the Main Menu, select the **Organisation List** and click new.

Continued over...

4 Add the following details to your new organisation:

| Organisation | AndPen Media Ltd |
|--------------|------------------|
| Street       | Durham Rd        |
| District     | Harker           |
| Town         | Andover          |
| County       | Hampshire        |
| Postcode     | НЗ 9ЈК           |
| Telephone    | 01099 325777     |

5 Add a New Person to the new Organisation: (respond appropriately to any application/system errors or data errors)

| Title                | Mrs               |
|----------------------|-------------------|
| First Name           | Penny             |
| Middle Name          | Jane              |
| Family Name          | Ray               |
| Date of Birth        | 13.12.2075        |
| Job Title            | Managing Director |
| Direct Dial Phone No | 01099 325777      |
| Extension            | 12                |
| Mobile Phone No      | 06792 982357      |
| E-mail address       | penny@andpen.coz  |

Leave any fields not identified above blank and save the record.

6 Search for Late Hour Partnership, click edit to open the organisation form and open the People tab. Megan Hill is leaving next week.

Using the document **Answers 318 A**, provided by your assessor describe how this form could be improved to capture this information, without deleting the record?

7 You have been asked by Millie Clark, to ensure that the contents of the Town field in the Organisation table should ALL be in uppercase to facilitate mailings, in line with Post Office recommendations.

**Consider file** and data security issues and carry out at least one action to minimise risks to data.

Create an appropriate type of query that changes the contents of the Town field (in every record) to uppercase. Save this query as **qryTown** 

8 Using the document **Answers 318 A**, provided by your assessor, explain the action/s you have taken to minimise the risk to data.

Continued over...

#### Task C – Creating Queries, Reports and exporting data

1 You have been asked to find the total sales figure for each person. Create a new Query

that:

- Uses the tables: People, People2ServicesLink, Services, and Invoice Items
- Shows FirstName, FamilyName and NetTotal and creates a sum of the NetTotal sales figure for each person.

#### Save this query as qryPeople2Services

Run a report based on the new query **qryPeople2Services** to show **FamilyName** and **NetTotal** only. Use a suitable layout and format to ensure all your data is visible.

Save this report as Net Total Sales

- 2 Export the data from **qryPeople2Services** to a text file (as comma separated values). Use the file name **qryPeople2Services.txt** and save it to your work area.
- 3 Close all open applications

When you have finished working:

- Sign each document above your name and label all removable storage media with your name.
- Hand all paperwork and removable storage media to your assessor.

If the assignment is taken over more than one period, all paperwork and removable media must be returned to the test supervisor at the end of each sitting.

#### End of assignment

Published by City & Guilds. City & Guilds is a trademark of the City & Guilds of London Institute.

City & Guilds Giltspur House 5–6 Giltspur Street London EC1A 9DE

cityandguilds.com/about-us